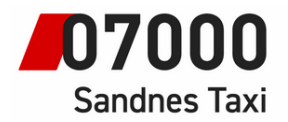

## Instruksjoner for taxameter.

### **ITF App i taxameter**

31.05.22

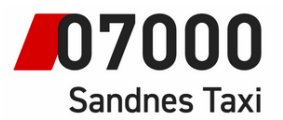

# Innholdsfortegnelse

| Innlogging til ITF Appen       | 3 |
|--------------------------------|---|
| Bruk av Plukkliste i ITF APP   | 5 |
| Forhåndsliste og Sone Oversikt | 6 |

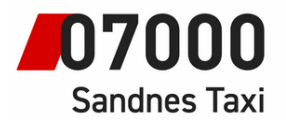

Innlogging til ITF Appen

ITF App er et hjelpeverktøy for sjåfører som gir enkel tilgang til plukkliste, forhåndliste og sone oversikt. Applikasjonen krever eget innlogging med SMS bekreftelse og må

pålegges på nytt for hvert nytt skift.

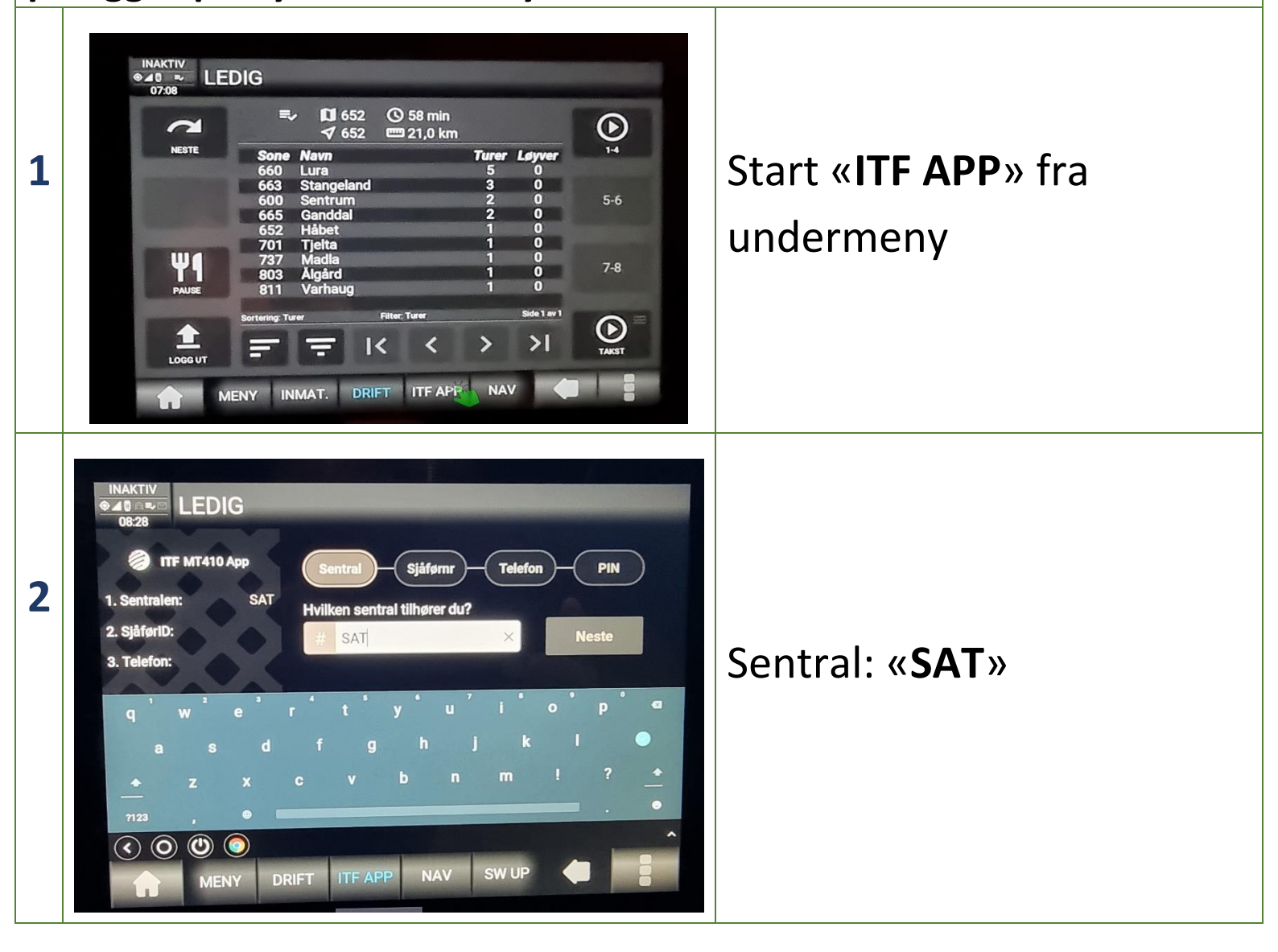

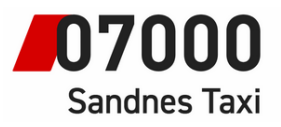

| 3 | Image: Decomposition   Image: Decomposition   Image: Decomposition | « <b>Sjåførnummer</b> » Neste<br>« <b>Mobilnummer</b> » Neste                                                                                                    |
|---|----------------------------------------------------------------------------------------------------|----------------------------------------------------------------------------------------------------|
| 4 | $\begin{array}{c c c c c c c c c c c c c c c c c c c $                                                                                                    | Pin-Kode fra SMS «Logg<br>Inn»                                                                                                    |
| 5 | LEDIG<br>O7:09<br>God morgen, Mustafa<br>Faste oppdrag<br>Faste oppdrag<br>Faste oppdrag<br>Skift<br>Under construction<br>Under construction<br>Borus<br>Under construction<br>Under construction<br>Under construction<br>Office<br>MENY INMAT. DRIFT ITF APP NAV                                                                                                    | <ul> <li>Hovedmeny i appen.</li> <li>Plukkliste, Forhåndliste og</li> <li>Sone oversikt.</li> <li>Favoritter og Alle</li> <li>infolister.</li> <li>Priskalkulator.</li> </ul> |

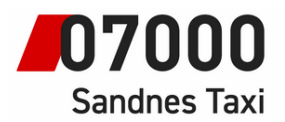

ITF App har plukkliste som fungerer utmerket og vil gi lettere oppsett med sitt enkle grensesnitt. ITF appen gir blant annet mulighet til å se «Hente» og «Leveringssted» og velge ønsket tur som passer best i forhold til kjøreplan.

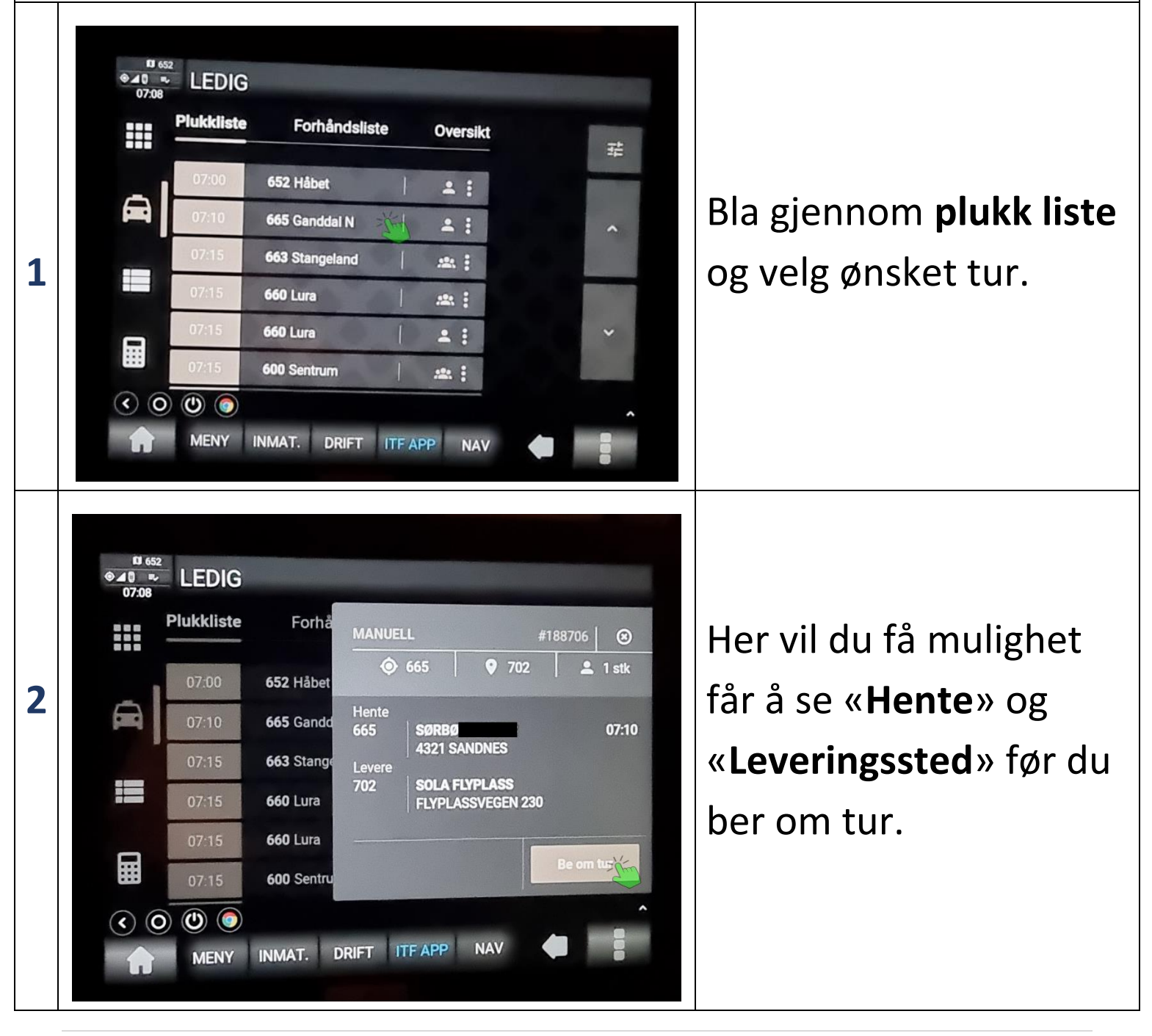

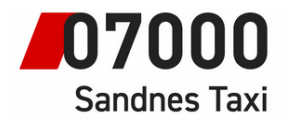

### Forhåndsliste og Sone Oversikt

ITF Appen kan vise fram forhåndsliste opptil 90 minutter med skille på 15, 30 og 90 minutter som gjør det mer oversiktlig. Både Forhåndslite og Sone oversikt kan filtreres til nær, favoritter eller serier.

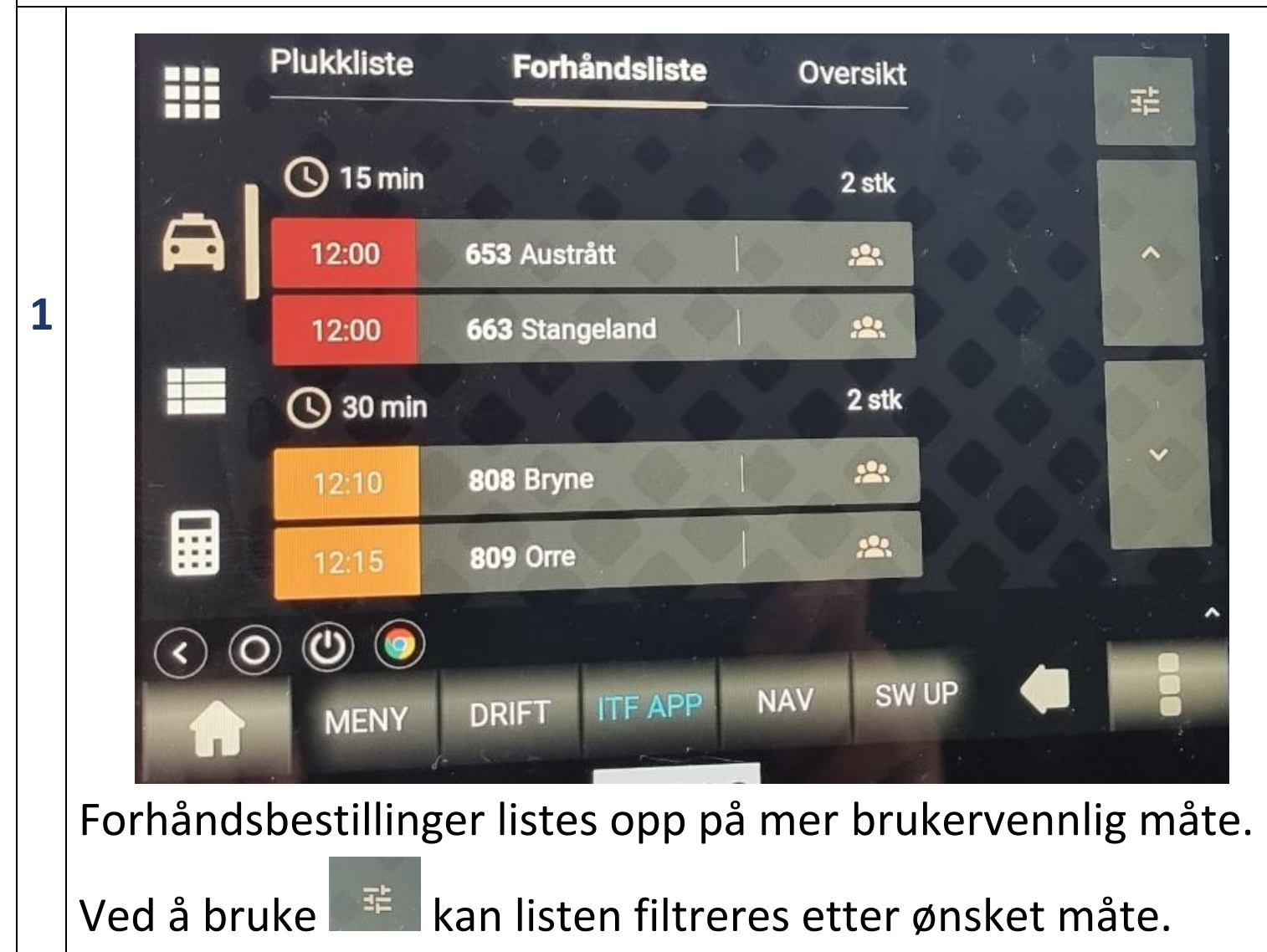

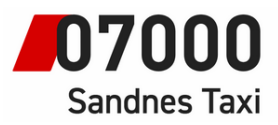

| _ | Instruksjo    | ner for bilsystem                                                                                                    |                                                                                                    |                                            |                                                                     |                                   |        |                     |
|---|---------------|----------------------------------------------------------------------------------------------------|----------------------------------------------------------------------------------------------------|--------------------------------------------|---------------------------------------------------------------------|-----------------------------------|--------|---------------------|
|   | ●▲0<br>11:21  |                                                                                                    |                                                                                                    |                                            |                                                                     |                                   |        |                     |
|   |               | Plukkliste                                                                                                    | Forhåndsliste                                                                                                    | Oversik                                    | t • •                                                               |                                   |        |                     |
|   |               |                                                                                                    |                                                                                                    |                                            | 2.2                                                                 | 莊                                 |        |                     |
|   | -             | 600 🖹 0                                                                                                    | 0 0 1 📻                                                                                                    | 16 - 1 2                                   |                                                                     |                                   |        |                     |
|   |               | 652 🖹 0                                                                                                    | 0 0 0 6                                                                                                    | 3   -   0   0                              | 0 0                                                                 | ^                                 |        |                     |
|   |               | 653 🗐 0                                                                                                    |                                                                                                    | 2   -   0   0                              |                                                                     | 1                                 |        |                     |
|   |               | 654 🗐 0                                                                                                    |                                                                                                    |                                            |                                                                     |                                   |        |                     |
|   |               | 655 🖬 0                                                                                                    |                                                                                                    |                                            | 00                                                                  | ~                                 |        |                     |
| 2 |               | 656 🖬 0                                                                                                    |                                                                                                    |                                            |                                                                     | 00                                |        |                     |
|   |               | 657 \Xi 0                                                                                                    |                                                                                                    |                                            |                                                                     | 1                                 |        |                     |
|   | < 0           |                                                                                                    |                                                                                                    |                                            |                                                                     | <b>_</b>                          |        |                     |
|   |               | MENY DF                                                                                                    | RIFT ITF APP                                                                                                    | NAV SW                                     | UP 🦪                                                                |                                   |        |                     |
|   |               | and the second second se |                                                                                                    |                                            |                                                                     |                                   |        |                     |
|   | <b>C</b>      |                                                                                                    | 1                                                                                                    | - 11                                       |                                                                     | 0                                 |        | • • • • • • • • • • |
|   | Sone          | eoversikt                                                                                                    | lister opp                                                                                                    | alle so                                    | ner kan                                                             | også                              | brukes | i opptatt           |
|   | Sone<br>statu | eoversikt<br>Is.                                                                                                    | lister opp                                                                                                    | alle so                                    | ner kan                                                             | også                              | brukes | i opptatt           |
|   | Sone<br>statu | eoversikt<br>Is.                                                                                                    | lister opp                                                                                                    | alle so                                    | ner kan                                                             | også                              | brukes | i opptatt           |
|   | Sone<br>statu | eoversikt<br>IS.                                                                                                    | lister opp                                                                                                    | alle so                                    | ner kan                                                             | også                              | brukes | i opptatt           |
|   | Sone<br>statu | eoversikt<br>IS.<br>LEDIG<br>Plukkliste                                                                                                    | Forhå 600 Se                                                                                                    | alle so                                    | ner kan                                                             | også<br>⊗                         | brukes | i opptatt           |
|   | Sone<br>statu | eoversikt<br>IS.<br>LEDIG<br>Plukkliste                                                                                                    | Forhå                                                                                                    | alle so                                    | ner kan                                                             | også<br>⊙                         | brukes | i opptatt           |
|   | Sone<br>statu | eoversikt<br>IS.<br>LEDIG<br>Plukkliste                                                                                                    | Forhå 600 Se                                                                                                    | entrum<br>Plukk 15                         | mer kan                                                             | OgSå<br>⊗                         | brukes | i opptatt           |
|   | Sone<br>statu | eoversikt<br>IS.<br>LEDIG<br>Plukkliste<br>600 😭 0<br>652 😭 0<br>653 😭 0                                                                                                    | Forhå       600       Se         0       0       Turer         1       0       Turer                                       | entrum<br>Plukk 15<br>0 (                  | ner kan                                                             | Også<br>⊗<br>90 min<br>1          | brukes | i opptatt           |
| 3 | Sone<br>statu | eoversikt<br>IS.<br>LEDIG<br>Plukkliste<br>600 😭 0<br>652 😭 0<br>653 😭 0                                                                                                    | Forhå       600       Sa         0       0       Turer         1       0       0         0       0       1                 | entrum<br>Plukk 15<br>0                    | mer kan                                                             | Også<br>⊙<br>90 min<br>1          | brukes | i opptatt           |
| 3 | Sone<br>statu | eoversikt<br>IS.<br>LEDIG<br>Plukkliste<br>600 😭 0<br>652 😭 0<br>653 😭 0<br>654 😭 0                                                                                                    | Forhå       600       Se         0       0       Turer         1       0       Pilotetu         0       0       Pilotetu   | entrum<br>Plukk 15<br>0 (                  | min <u>30 min</u><br>) 0                                            | Også<br>90 min<br>1               | brukes | i opptatt           |
| 3 | Sone<br>statu | eoversikt         IS.         LEDIG         Plukkliste         600 <ul> <li>0</li> <li>652</li> <li>0</li> <li>653</li> <li>0</li> <li>654</li> <li>0</li> <li>655</li> <li>0</li> <li>656</li> <li>0</li></ul>                                                                                                    | Forhå       600       Se         0       0       Turer         1       0       Bilstatus         0       0       Bilstatus | entrum<br>Plukk 15<br>0 (<br>Ledig S<br>16 | min 30 min<br>) 0<br>NL Opptatt<br>- 1                              | Også<br>90 min<br>1<br>Pause<br>2 | brukes | i opptatt           |
| 3 | Sone<br>statu | eoversikt         IS.         IEDIG         Plukkliste         600           600           652           653           653           655           655           655           656           657                                                                                                    | Forhå       600       Se         0       0       Turer         1       0       Bilstatus         0       0       Bilstatus | entrum<br>Plukk 15<br>0 (<br>Ledig S<br>16 | ner kan<br>min <sup>30</sup> min<br>) 0<br>NL <u>Opptatt</u><br>- 1 | Også<br>90 min<br>1<br>Pause<br>2 | brukes | i opptatt           |
| 3 | Sone<br>statu | eoversikt         IS.         LEDIG         Plukkliste         600 <ul> <li>0</li> <li>652</li> <li>0</li> <li>653</li> <li>0</li> <li>655</li> <li>0</li> <li>655</li> <li>0</li> <li>656</li> <li>0</li> <li>657</li> <li>0</li> </ul>                                                                                                    | Forhå       600       Sa         0       0       Turer         1       0       Bilstatus         0       0       Bilstatus | entrum<br>Plukk 15<br>0 (<br>Ledig S<br>16 | min 30 min<br>0 0<br>NL Opptatt<br>- 1                              | Også<br>90 min<br>1<br>Pause<br>2 | brukes | i opptatt           |

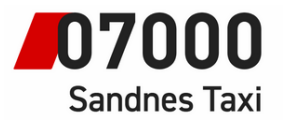

#### LEDIG LEDIG 11:22 Plukkliste Forhåndsliste Oversik Filter $\otimes$ Alle 8 - 0 0 ·III 0 0 0 0 0 0 - 0 0 0 0 0 H 0 4 4 Favoritter Serier .... 1 (1) (0) $\bigcirc$ <) SW UP NAV ITF APP DRIFT MENY Mulighet for filtrering av soneoversikt ved ønske.

Instruksjoner for bilsystem